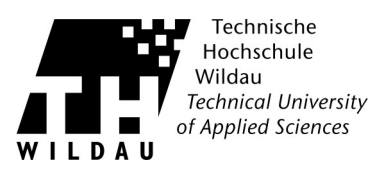

## **Cisco AnyConnect - Webinstallation unter Linux**

1. Geben Sie nun die URL <u>https://vpn.th-wildau.de</u> in den Browser ein. Wählen Sie Ihre »Gruppe« aus und geben Ihr »Benutzername« und »Passwort« ein. Mit einem Klick auf »Anmelden« loggen Sie sich ein.

|                                    | Login                            |  |  |  |
|------------------------------------|----------------------------------|--|--|--|
| Bitte Geben Sie Ih                 | r Benutzernamen und Passwort ein |  |  |  |
| Gruppe:<br>Benutzerna<br>Passwort: | Admin -                          |  |  |  |
| Login                              |                                  |  |  |  |

2. Klicken Sie nun auf»Continue«, um zu Installation zu gelagen.

| Willkommen an der TH-Wildau Hiermit bestätigen<br>Sie die Nutzerbedingungen der TH-Wildau.<br>http://www.th-wildau.de/hrz/ordnungen.html |
|----------------------------------------------------------------------------------------------------|
| Cancel Continue                                                                                                    |

3. Klicken Sie bei der Sicherheitsabfrage auf »Ausführen«.

| Möchten Si                                                                     | e <mark>diese A</mark> r                                         | wendung au                                                                     | sführen? ×                                              |
|--------------------------------------------------------------------------------|------------------------------------------------------------------|--------------------------------------------------------------------------------|---------------------------------------------------------|
|                                                                                | Name:                                                            |                                                                                |                                                         |
| S)                                                                             | Anbieter:                                                        | Cisco Systems,                                                                 | Inc.                                                    |
|                                                                                | Von:                                                             | https://vpn.th-v                                                               | wildau.de                                               |
| Diese Anwend<br>ausgeführt. D<br>Ihre persönlich<br>diese Anwend<br>vertrauen. | lung wird mit<br>ies kann ein R<br>nen Informat<br>lung nur aus, | : uneingeschränk<br>Risiko für Ihren Re<br>ionen darstellen<br>wenn Sie dem Ar | ttem Zugriff<br>Ichner und<br>I. Führen Sie<br>Inbieter |
| 🗌 Content die                                                                  | eses <u>A</u> nbieter                                            | rs immer vertraue                                                              | en                                                      |
| Mehr Inl                                                                       | Formationen                                                      | Ausführen                                                                      | Abbrechen                                               |

Cisco AnyConnect - Webinstallation unter Linux Revision 2017\_09\_28

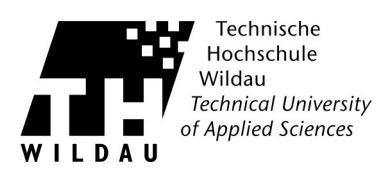

4. Java Applet wird für die Installation gestartet.

| anyc مرابيان<br>cısco                                                                                                | Connect Secure Mobility Client                                                                               |
|----------------------------------------------------------------------------------------------------|----------------------------------------------------------------------------------------------------|
| <ul> <li>WebLaunch</li> <li>Platform<br/>Detection</li> <li>ActiveX</li> <li>Java Detection</li> <li>Java</li> </ul> | Using Java for Installation<br>Sun Java applet has started. This could take up to 60<br>seconds. Please wait |
| <ul> <li>Download</li> <li>- Connected</li> </ul>                                                                    | Download                                                                                                    |

5. Der AnyConnect wird installiert...

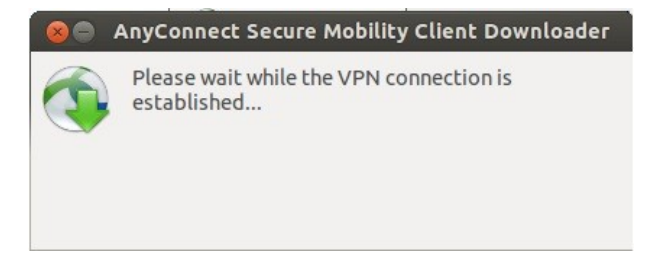

6. Die Installation wurde erfolgreich abgeschlossen.

| ilili، Anyc<br>cisco                                                                                                    | Connect Secure Mobility Client                                                                                                    |
|----------------------------------------------------------------------------------------------------|----------------------------------------------------------------------------------------------------|
| WebLaunch                                                                                                    | Connection Established                                                                                                    |
| <ul> <li>Platform<br/>Detection</li> <li>ActiveX</li> <li>Java Detection</li> <li>Java</li> <li>Java</li> <li>Ownload</li> <li>Connected</li> </ul> | The Cisco AnyConnect Secure Mobility Client has<br>successfully connected.<br>If you have GTK 2.10.0 or later, look for the icon in the<br>notification area: |
|                                                                                                    | Download                                                                                                    |

Cisco AnyConnect - Webinstallation unter Linux Revision 2017\_09\_28

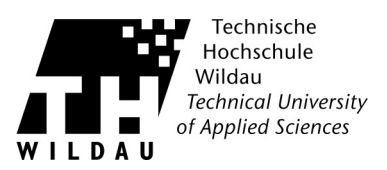

7. Um die Verbindung zu trennen, drücken Sie auf den Button »Disconnect«.

| About        |
|--------------|
| )<br>)<br>(3 |
| v 09         |
|              |
| <b>•</b>     |
|              |
|              |
|              |

8. Um die Verbindung wieder aufzubauen, geben Sie Ihre Benutzerdaten ein und drücken auf »Connect«.

| 😕 🗇 💿 Cisco AnyConnect Secure Mobility Clinnt |   |  |  |  |
|-----------------------------------------------|---|--|--|--|
| 🗞 Connection 🟮 Statistics 🔮 About             |   |  |  |  |
| cisco                                         |   |  |  |  |
| Connect to: vpn.th-wildau.de                  | > |  |  |  |
| Group: Student 💌                              | ) |  |  |  |
| Username: supportcenter                       | ) |  |  |  |
| Password:                                     | ) |  |  |  |
| Connection Banner                             | - |  |  |  |
| Please enter your username and password.      | _ |  |  |  |

Sollte die Installation nicht wie gewünscht funktionieren können Sie den AnyConnect auch manuell installieren.